## Guide pratique

# Inscription à un événement avec un compte Explorateur UdeM

Mise à jour le 16 novembre 2015

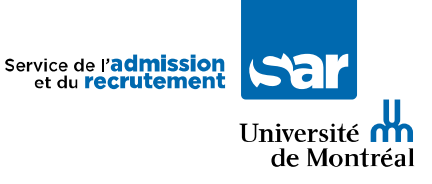

### À propos du compte Explorateur UdeM

Ouvrir votre compte Explorateur UdeM, c'est entretenir un lien privilégié avec l'UdeM.

Grâce à votre compte Explorateur UdeM, vous pourrez :

- Profiter de notre guide d'admission personnalisé
- Naviguer dans notre outil « Parcours »
- Vous inscrire à nos événements
- Et plus encore!

Vous avez déjà un compte? Passez directement à l'étape 2

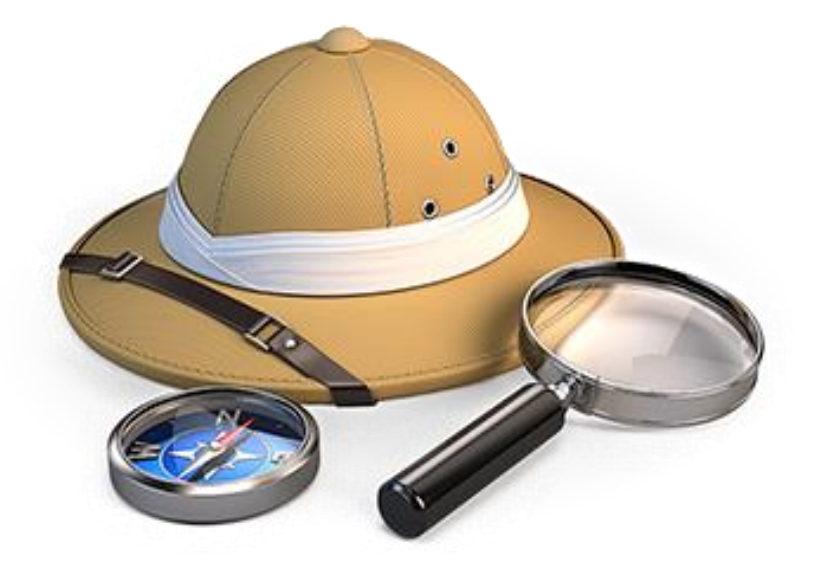

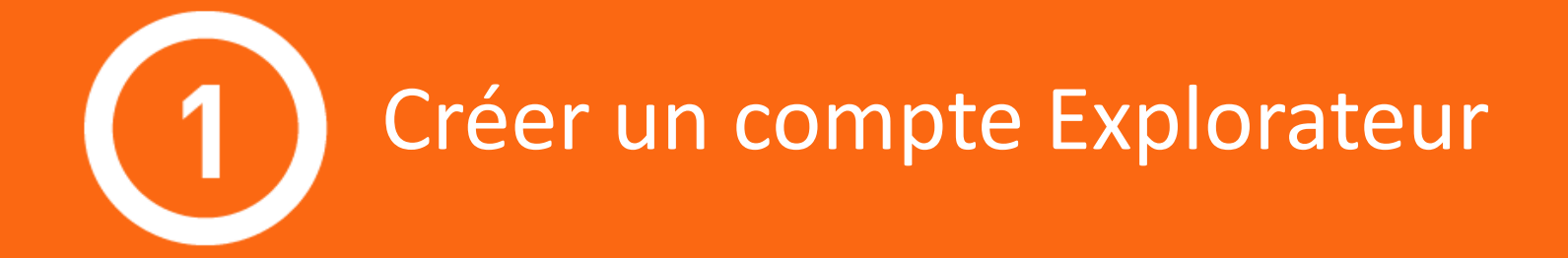

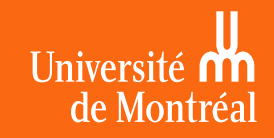

### **Création d'un compte Explorateur UdeM**

Rendez-vous sur le site <u>admission.umontreal.ca</u>
 Cliquez sur le lien « Créer un compte »

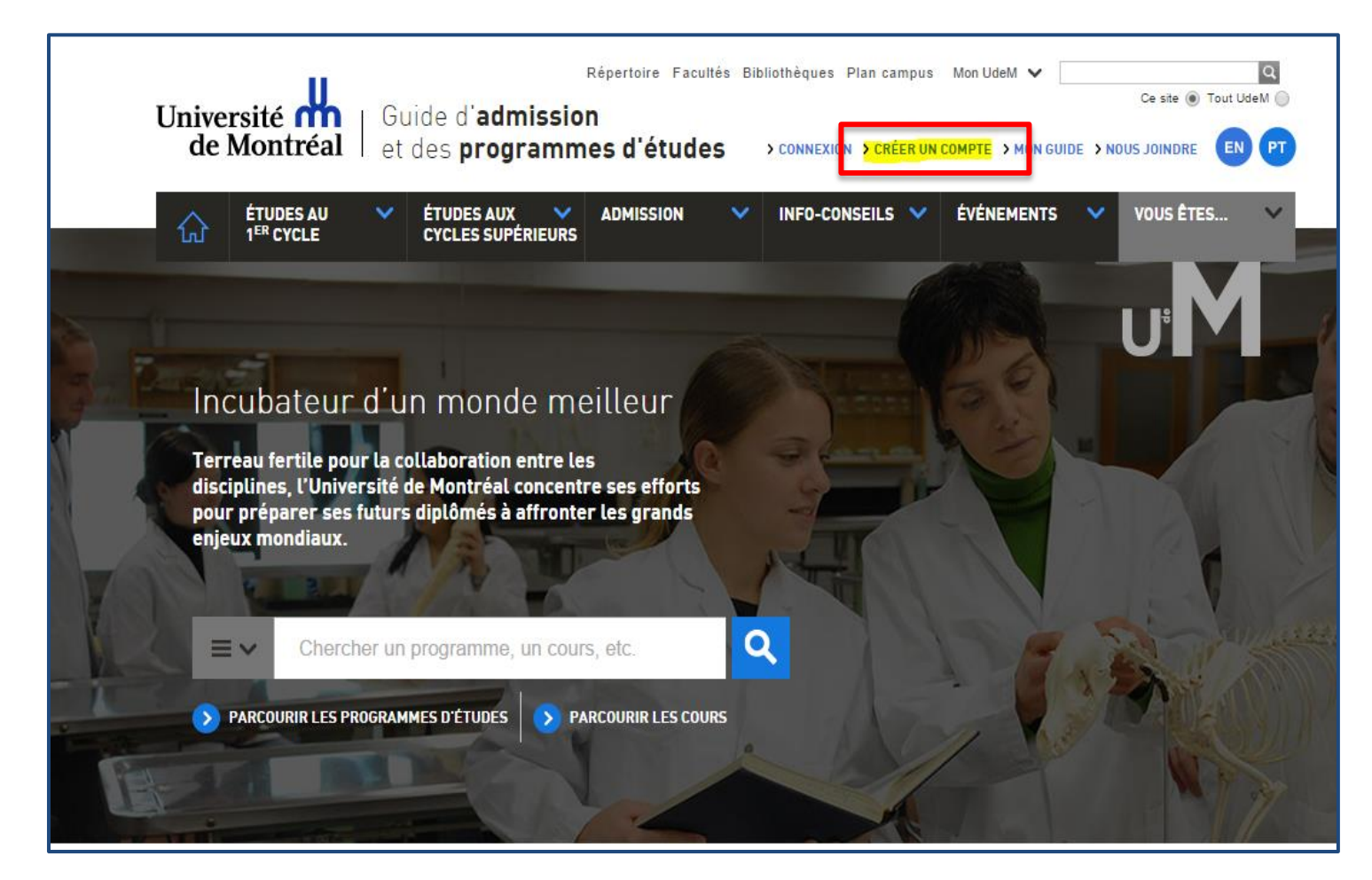

## Création d'un compte Explorateur UdeM - suite

3. Inscrivez-vous selon le mode qui vous convient :

- Votre compte Facebook, Google ou Linkedin
- Votre adresse courriel
- Votre code d'identification et UNIP (utilisateurs UdeM seulement)

Notez que l'utilisation d'un réseau social simplifie la création de votre compte et la connexion à notre site, car vous utiliserez les mêmes identifiants.

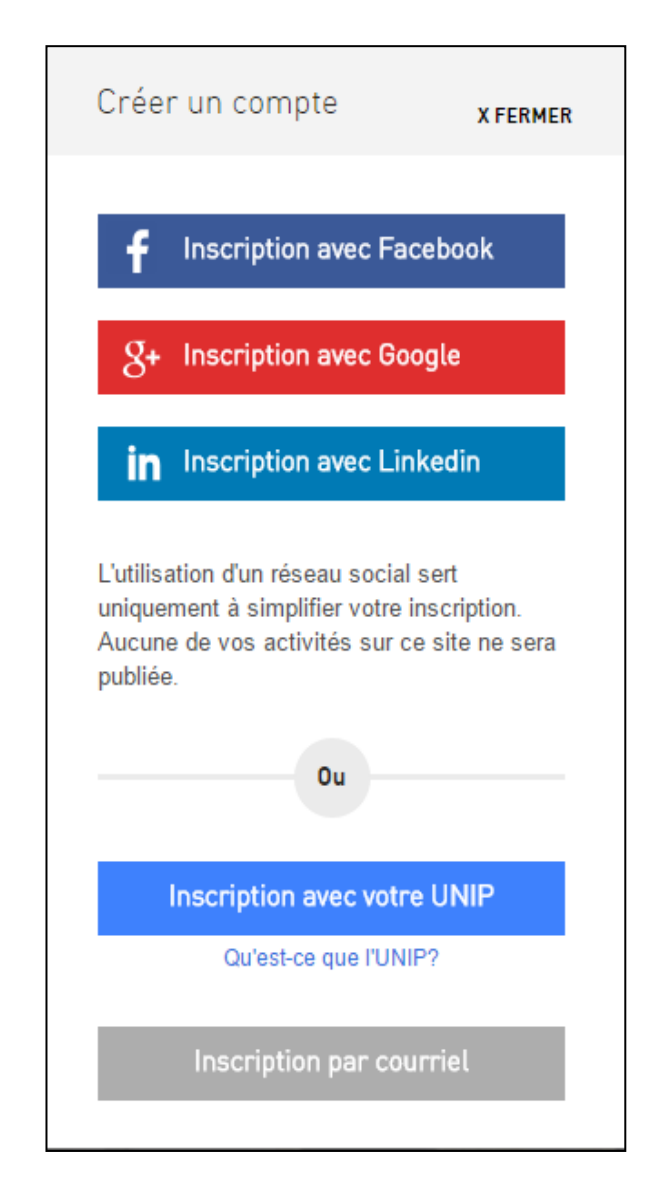

### Création d'un compte Explorateur UdeM - suite

### Si vous utilisez votre courriel, vous devrez compléter ces étapes:

|                                                                                    |                                                                   | Message                                                        |
|------------------------------------------------------------------------------------|-------------------------------------------------------------------|----------------------------------------------------------------|
| Créer un compte x FERMER                                                           | Créer un compte x FERMER                                          | UdeM - Validation de votre adresse                             |
|                                                                                    | < RETOUR                                                          | no-reply@udem-guide.dev.libeo.com                              |
| <b>f</b> Interviewing Freedwork                                                    |                                                                   | Envoyê : vendredi 5 septembre 2014 10:48                       |
|                                                                                    | Prénom:                                                           |                                                                |
|                                                                                    |                                                                   | Bonjour Marc-Olivier,                                          |
| S+ Inscription avec Google                                                         |                                                                   | Pour compléter la création de votre compte sur le site « Guide |
|                                                                                    | Nom:                                                              | l'Université de Montréal, vous devez valider l'adresse mo.ouel |
| in Inscription avec Linkedin                                                       |                                                                   | suivant: http://preprod.udem-guide.clients.libeo.com/?         |
|                                                                                    |                                                                   | tx_lboguide_plugincreation%SBaction%SD=confirmationemail       |
|                                                                                    | Courriel:                                                         | rdialement,                                                    |
| L'utilisation d'un reseau social sert<br>uniquement à simplifier votre inscription |                                                                   | rvice de l'admission et du recrutement                         |
| Aucune de vos activités sur ce site ne sera<br>publiée.                            | Seule l'UdeM verra votre courriel.                                | liversite de Montreal                                          |
|                                                                                    | Mot de passe:                                                     |                                                                |
| Ou                                                                                 | 1                                                                 | Vous devez valider votre                                       |
|                                                                                    | Minimum 6 caractères                                              | adresse courriel en                                            |
|                                                                                    | Code de référence (si applicable)                                 | cliquant cur la lian qui                                       |
| Inscription avec votre UNIP                                                        |                                                                   | cilquarit sur le lien qui                                      |
| Qu'est-ce que l'UNIP?                                                              | Je souhaite recevoir des informations<br>sur les études à l'UdeM. | vous sera envoyé                                               |
|                                                                                    |                                                                   | •                                                              |
| Inscription par courriel                                                           |                                                                   |                                                                |
|                                                                                    |                                                                   |                                                                |
|                                                                                    |                                                                   |                                                                |

### **Compléter votre profil**

## La première fois que vous ouvrirez une session avec votre compte, vous serez invité à compléter votre profil.

| Connexion              | X FERMER | MON PROFIL MES                                 | RENSEIGNEMENTS PERSONNE                                        | LS MES ÉVÉNEMENTS                                                      | 5                                                       |
|------------------------|----------|------------------------------------------------|----------------------------------------------------------------|------------------------------------------------------------------------|---------------------------------------------------------|
| f Connexion avec Face  | ebook    | Pourquoi se<br>Se créer un profil Exp          | créer un profil?<br>Iorateur UdeM, c'est entreteni             | un lien privilégié avec l'Universit                                    | é de Montréal.                                          |
| g+ Connexion avec Goog | gle      | Vous recevrez des rer<br>programmes et votre p | nseignements ciblés en fonctio<br>processus d'admission. En ou | on de vos critères et serez dirigé<br>tre, vous serez en mesure de vou | vers les meilleures resso<br>ıs construire un guide d'a |
| in Connexion avec Link | tedin    | Les champs marqués                             | d'un astérisque sont obligatoi                                 | res.                                                                   |                                                         |
| Ou                     |          | Statut <sup>®</sup><br>Conseiller/profession   | nnel 🗸                                                         | Statut secondaire <sup>*</sup><br>Conseiller d'orientation             | ~                                                       |
| Connexion avec votre   | UNIP     | Pays de citoyenneté                            | •                                                              |                                                                        |                                                         |
| Qu'est-ce que l'UNIP   | ?        | Canada<br>Établissement d'ens                  | eignement actuel ou dernier                                    | Québec<br>établissement fréquenté                                      | ~                                                       |
| Connexion par cour     | riel     | Canada                                         | ~                                                              | Université de Montréal                                                 |                                                         |
|                        |          | Langue usuelle <sup>*</sup>                    |                                                                |                                                                        |                                                         |
|                        |          | Français                                       | ~                                                              |                                                                        |                                                         |

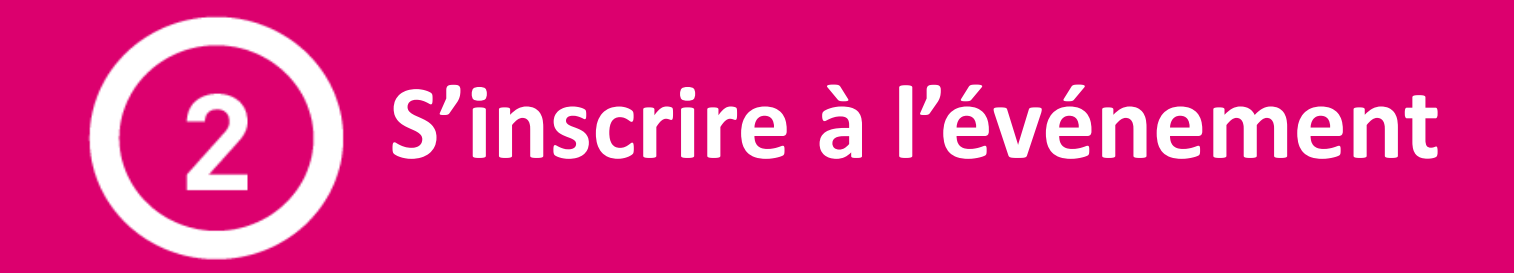

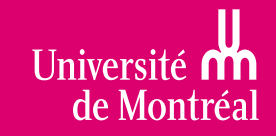

### S'inscrire à un événement

- Assurez-vous d'avoir une session ouverte sur le site avec votre Explorateur UdeM
  - Cliquez sur le lien « Connexion » dans l'entête du site

| Université de Montréal             | Guide<br>et des | e d'admissi<br>s programr     | Répertoire Facultés<br>DN<br>Nes d'études | Bibliothè | ques Plan ca<br>NEXION > C tée | ampus<br>ER UN C | Mon UdeM 👻 🛛 | DE > N | Ce site  Tout | Q<br>Udem O<br>PT |
|------------------------------------|-----------------|-------------------------------|-------------------------------------------|-----------|--------------------------------|------------------|--------------|--------|---------------|-------------------|
| ÉTUDES AU<br>1 <sup>ER</sup> CYCLE | Ý ÉTU<br>CYC    | UDES AUX 💙<br>CLES SUPÉRIEURS | ADMISSION                                 | V INF     | D-CONSEILS                     | *                | ÉVÉNEMENTS   | *      | VOUS ÊTES     | ~                 |

- Consultez la page de détails de l'événement
  - Soit en accédant à la page de l'événement par le lien qui vous a été acheminé par courriel
  - ✓ Soit en repérant l'activité dans la section « Événements »

### S'inscrire à un événement - suite

#### Sur la page de détails, cliquez sur le bouton orange « Inscription »

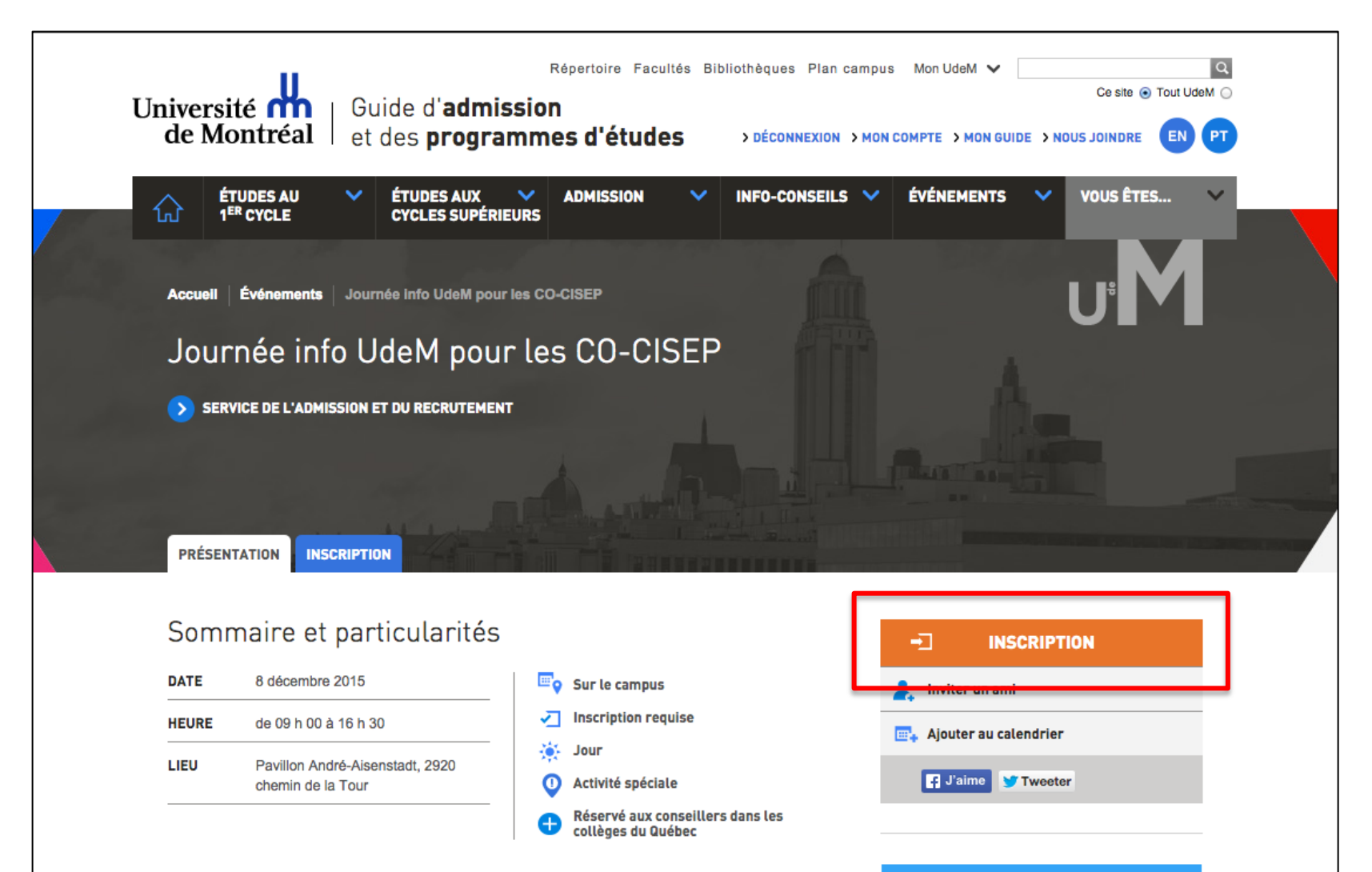

### **Remplir le formulaire d'inscription**

#### Remplissez le formulaire et cliquez sur le bouton « Je m'inscris »

| Renseignements personnels                                             |                                                                                       |    |
|-----------------------------------------------------------------------|---------------------------------------------------------------------------------------|----|
| Prénom                                                                | Courriel                                                                              |    |
| Tèléphone                                                             |                                                                                       |    |
| Établissement d'enseignement actuel ou dernier établissement fré      | quenté                                                                                |    |
| Canada 🗸                                                              |                                                                                       |    |
| Conditions générales de l'événement                                   |                                                                                       |    |
|                                                                       |                                                                                       |    |
| Cet evenement est reserve aux conseillers d'orientation et conseiller | en information scolaire et professionnelle d'établissements au duébec.                |    |
| J'accepte les conditions générales de l'événement                     |                                                                                       |    |
| JE MINSCRIS                                                           | Vous recevrez un courriel de confirmation dai<br>———————————————————————————————————— | าร |

### Mot de passe oublié? Besoin d'aide?

Si vous avez égaré votre mot de passe, suivez ces étapes :

- Repérer le lien « Connexion »
- Connexion par courriel
- Cliquez sur le lien « Mot de passe oublié? » et suivez les directives à l'écran

Si vous éprouvez des difficultés à compléter ces étapes, communiquez avec nous :

- <u>futursetudiants@umontreal.ca</u>
- 514-343-6111, poste 0250

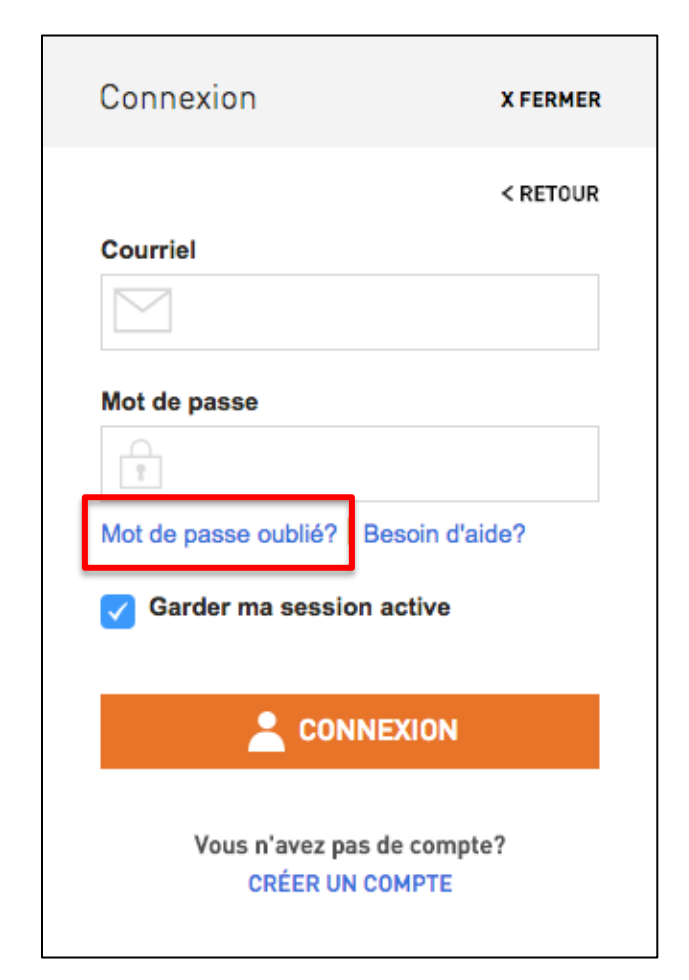

### Au plaisir de vous rencontrer!

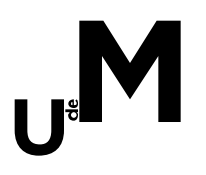

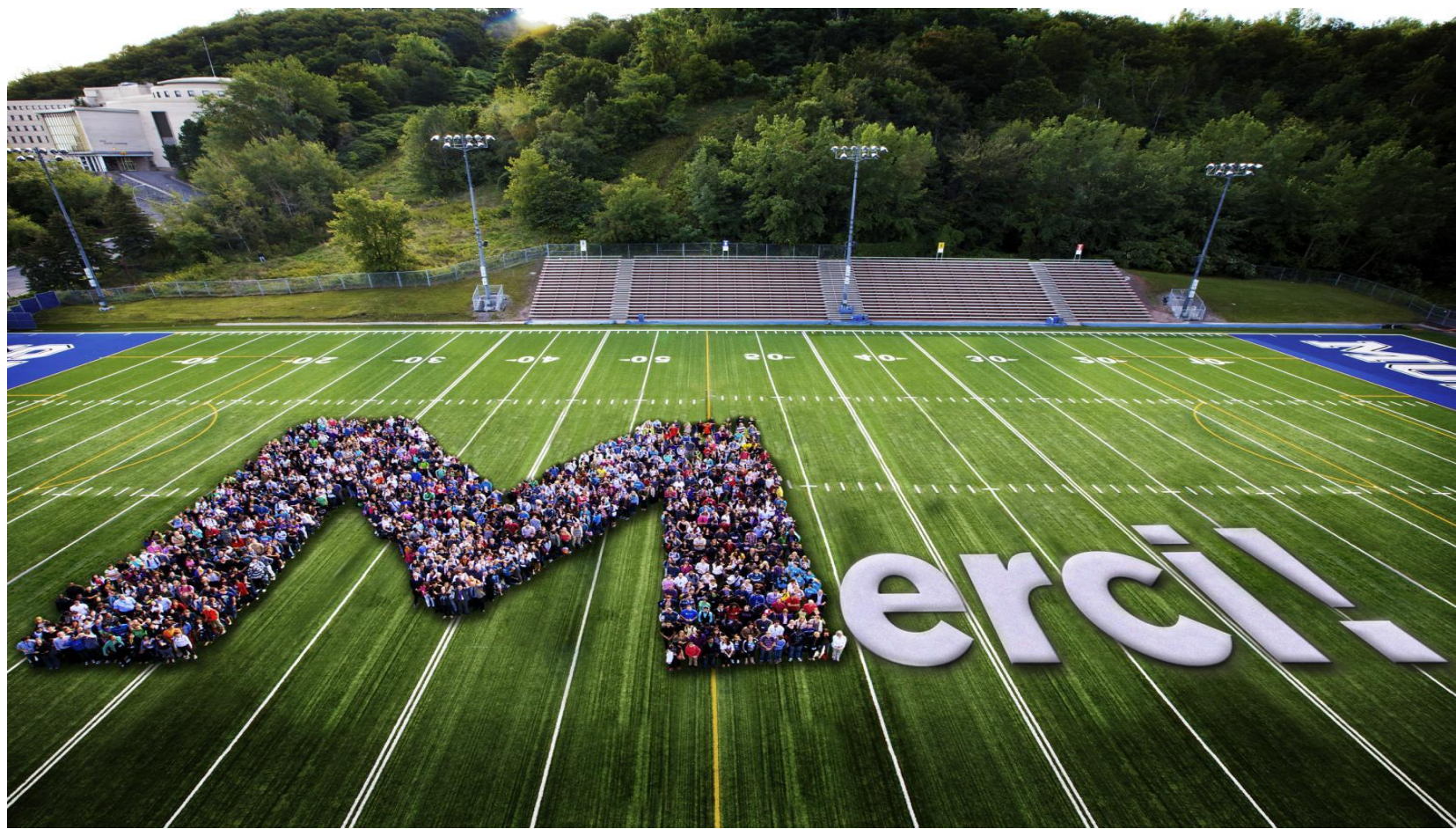

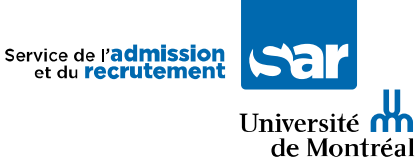

admission.umontreal.ca